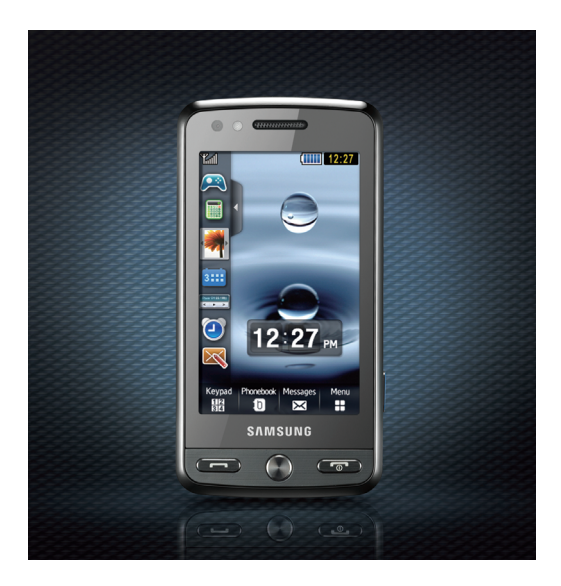

# Samsung M8800 user manual

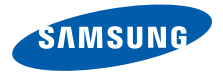

# using this manual

This user manual has been specially designed to guide you through the functions and features of your mobile phone. To get started quickly, refer to "introducing your mobile phone," "assembling and preparing your mobile phone," and "using basic functions."

# Instructional icons

Before you start, familiarise yourself with the icons you will see in this manual:

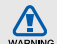

Warning-situations that could cause injury to yourself or others

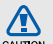

Caution-situations that could cause damage to your phone or other equipment

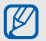

Note—notes, usage tips, or additional information

► Refer to—pages with related information; for example: ► p.12 (represents "see page 12")

- → Followed by—the order of options or menus you must select to perform a step; for example: Tap Menu → Messages → Create message (represents Menu, followed by Messages, followed by Create message)
- Square brackets phone keys; for example: [\*\*] (represents the Power/ Menu exit key)

# Copyright information

Rights to all technologies and products that comprise this device are the property of their respective owners:

- Bluetooth<sup>®</sup> is a registered trademark of the Bluetooth SIG, Inc. worldwide—Bluetooth QD ID: B014450.
- Java<sup>™</sup> is a trademark of Sun Microsystems, Inc.
- Windows Media Player<sup>®</sup> is a registered trademark of Microsoft Corporation.
- DivX<sup>®</sup> is a registered trademark of DivX, Inc., and is used under licence.

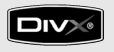

### ABOUT DIVX VIDEO

 $\mathsf{DivX}^{\textcircled{B}}$  is a digital video format created by  $\mathsf{DivX}$ , Inc. This is an official  $\mathsf{DivX}$  Certified device that plays  $\mathsf{DivX}$  video. Plays  $\mathsf{DivX}^{\textcircled{B}}$  video up to 320x240. May play  $\mathsf{DivX}^{\textcircled{B}}$  video up to 720x480.

### ABOUT DIVX VIDEO-ON-DEMAND

This DivX<sup>®</sup> Certified device must be registered with DivX in order to play DivX Video-on-Demand (VOD) content. First generate the DivX VOD registration code for your device and submit it during the registration process. [Important: DivX VOD content is protected by a DivX DRM (Digital Rights Management) system that restricts playback to registered DivX Certified devices. If you try to play DivX VOD content not authorised for your device, the message "Authorization Error" will be displayed and your content will not play.] Learn more at www.divx.com/vod.

# contents

| safety and usage information                                                                                                    | <b>1</b>                          |
|----------------------------------------------------------------------------------------------------|-----------------------------------|
| Safety warnings                                                                                                    | 1                                 |
| Safety precautions                                                                                                    | 3                                 |
| Important usage information                                                                                                    | 6                                 |
| introducing your mobile phone                                                                                                    | 9                                 |
| Unpack                                                                                                    | 9                                 |
| Phone layout                                                                                                    | 10                                |
| Keys                                                                                                    | 11                                |
| Display                                                                                                    | 12                                |
| Icons                                                                                                    | 12                                |
| assembling and preparing your<br>mobile phone<br>Install the SIM or USIM card and battery<br>Charge the battery<br>Insert a memory card (optional) | <b>15</b><br>15<br>17<br>18       |
| using basic functions<br>Turn your phone on and off<br>Access menus<br>Switch applications<br>Use widgets<br>Customise your phone                  | <b>19</b><br>19<br>20<br>20<br>21 |

| Se<br>Ad<br>Us<br>Lis<br>Bro                         | e basic call functions           | 22<br>23<br>26<br>27<br>29<br>30                   |
|------------------------------------------------------|----------------------------------|----------------------------------------------------|
| ising                                                | advanced functions               | 32                                                 |
| Us                                                   | e advanced call functions        | 32                                                 |
| Us                                                   | e advanced Phonebook functions   | 34                                                 |
| Us                                                   | e advanced messaging functions   | 35                                                 |
| Us                                                   | e advanced music functions       | 36                                                 |
| ising                                                | tools and applications           | 39                                                 |
|                                                      | e the Bluetooth wireless feature | 39                                                 |
| Us                                                   |                                  |                                                    |
| Us<br>Ac                                             | tivate and send an SOS message   | 41                                                 |
| Us<br>Ac<br>Ac                                       | tivate and send an SOS message   | 41<br>41                                           |
| Us<br>Ac<br>Ac<br>Vie                                | tivate and send an SOS message   | 41<br>41<br>42                                     |
| Us<br>Ac<br>Ac<br>Vie<br>Re                          | tivate and send an SOS message   | 41<br>41<br>42<br>42                               |
| Us<br>Ac<br>Ac<br>Vie<br>Re<br>Ed                    | tivate and send an SOS message   | 41<br>41<br>42<br>42<br>43                         |
| Us<br>Ac<br>Vie<br>Re<br>Ed<br>Pri                   | tivate and send an SOS message   | 41<br>41<br>42<br>42<br>43<br>45                   |
| Us<br>Ac<br>Vie<br>Re<br>Ed<br>Pri                   | tivate and send an SOS message   | 41<br>42<br>42<br>43<br>45<br>46                   |
| Us<br>Ac<br>Vie<br>Ed<br>Pri<br>Ed<br>Sy             | tivate and send an SOS message   | 41<br>41<br>42<br>42<br>43<br>45<br>46<br>48       |
| Us<br>Ac<br>Vie<br>Re<br>Ed<br>Pri<br>Ed<br>Sy<br>Us | tivate and send an SOS message   | 41<br>41<br>42<br>42<br>43<br>45<br>46<br>48<br>49 |

| Use Java-powered games and         |    |
|------------------------------------|----|
| applications                       | 49 |
| Create and view world clocks       | 50 |
| Set and use alarms                 | 51 |
| Use the calculator                 | 51 |
| Convert currencies or measurements | 51 |
| Set a countdown timer              | 52 |
| Use the stopwatch                  | 52 |
| Create a new task                  | 52 |
| Create a text memo                 | 52 |
| Create sketches                    | 52 |
| Manage your calendar               | 54 |
| roubleshooting                     | a  |
| ndex                               | b  |
|                                    |    |

# safety and usage information

Comply with the following precautions to avoid dangerous or illegal situations and ensure peak performance of your mobile phone.

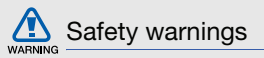

# Keep your phone away from small children and pets

Keep your phone and all accessories out of the reach of small children or animals. Small parts may cause choking or serious injury if swallowed.

### Protect your hearing

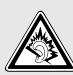

Listening to a headset at high volumes can damage your hearing. Use only the minimum volume setting necessary to hear your conversation or music.

# Install mobile phones and equipment with caution

Ensure that any mobile phones or related equipment installed in your vehicle are securely mounted. Avoid placing your phone and accessories near or in an air bag deployment area. Improperly installed wireless equipment can cause serious injury when air bags inflate rapidly.

# Handle and dispose of batteries and chargers with care

- Use only Samsung-approved batteries and chargers specifically designed for your phone. Incompatible batteries and chargers can cause serious injuries or damage to your phone.
- Never dispose of batteries or phone in a fire.
   Follow all local regulations when disposing used batteries or phone.

- Never place batteries or phones on or in heating devices, such as microwave ovens, stoves, or radiators. Batteries may explode when overheated.
- Never crush or puncture the battery. Avoid exposing the battery to high external pressure, which can lead to an internal short circuit and overheating.

### Avoid interference with pacemakers

Maintain a minimum of 15 cm (6 inches) between mobile phones and pacemakers to avoid potential interference, as recommended by manufacturers and the independent research group, Wireless Technology Research. If you have any reason to suspect that your phone is interfering with a pacemaker or other medical device, turn off the phone immediately and contact the manufacturer of the pacemaker or medical device for guidance.

# Turn off the phone in potentially explosive environments

Do not use your phone at refuelling points (service stations) or near fuels or chemicals. Turn off your phone whenever directed by warning signs or instructions. Your phone could cause explosions or fire in and around fuel or chemical storage and transfer areas or blasting areas. Do not store or carry flammable liquids, gases, or explosive materials in the same compartment as the phone, its parts, or accessories.

# Reduce the risk of repetitive motion injuries

When sending text messages or playing games on your phone, hold the phone with a relaxed grip, press the keys lightly, use special features that reduce the number of keys you have to press (such as templates and predictive text), and take frequent breaks.

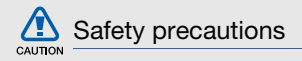

#### Drive safely at all times

Avoid using your phone while driving and obey all regulations that restrict the use of mobile phones while driving. Use hands-free accessories to increase your safety when possible.

# Follow all safety warnings and regulations

Comply with any regulations that restrict the use of a mobile phone in a certain area.

# Use only Samsung-approved accessories

Using incompatible accessories may damage your phone or cause injury.

# Turn off the phone near medical equipment

Your phone can interfere with medical equipment in hospitals or health care facilities. Follow all regulations, posted warnings, and directions from medical personnel.

# Turn off the phone or disable the wireless functions when in an aircraft

Your phone can cause interference with aircraft equipment. Follow all airline regulations and turn off your phone or switch to a mode that disables the wireless functions when directed by airline personnel.

# Protect batteries and chargers from damage

- Avoid exposing batteries to very cold or very hot temperatures (below 0° C/32° F or above 45° C/113° F). Extreme temperatures can reduce the charging capacity and life of your batteries.
- Prevent batteries from contacting metal objects, as this can create a connection between the + and - terminals of your batteries and lead to temporary or permanent battery damage.
- Never use a damaged charger or battery.

# Handle your phone carefully and sensibly

 Do not allow your phone to get wet—liquids can cause serious damage. Do not handle your phone with wet hands. Water damage to your phone can void your manufacturer's warranty.

- Avoid using or storing your phone in dusty, dirty areas to prevent damage to moving parts.
- Your phone is a complex electronic device protect it from impacts and rough handling to avoid serious damage.
- Do not paint your phone, as paint can clog moving parts and prevent proper operation.
- Avoid using the phone's camera flash or light close to the eyes of children or animals.
- Your phone and memory cards may be damaged by exposure to magnetic fields.
   Do not use carrying cases or accessories with magnetic closures or allow your phone to come in contact with magnetic fields for extended periods of time.

# Avoid interference with other electronic devices

Your phone emits radio frequency (RF) signals that may interfere with unshielded or improperly shielded electronic equipment, such as pacemakers, hearing aids, medical devices, and other electronic devices in homes or vehicles. Consult the manufacturers of your electronic devices to solve any interference problems you experience.

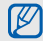

# Important usage information

# Use your phone in the normal position

Avoid contact with your phone's internal antenna.

# Allow only qualified personnel to service your phone

Allowing unqualified personnel to service your phone may result in damage to your phone and will void your warranty.

# Ensure maximum battery and charger life

- Avoid charging batteries for more than a week, as overcharging may shorten battery life.
- Over time, unused batteries will discharge and must be recharged before use.

- Disconnect chargers from power sources when not in use.
- Use batteries only for their intended purpose.

# Handle SIM cards and memory cards with care

- Do not remove a card while the phone is transferring or accessing information, as this could result in loss of data and/or damage to the card or phone.
- Protect cards from strong shocks, static electricity, and electrical noise from other devices.
- Frequent writing and erasing will shorten the life span of memory cards.
- Do not touch gold-coloured contacts or terminals with your fingers or metal objects. If dirty, wipe the card with a soft cloth.

# Ensure access to emergency services

Emergency calls from your phone may not be possible in some areas or circumstances. Before travelling in remote or undeveloped areas, plan an alternate method of contacting emergency services personnel.

# Specific Absorption Rate (SAR) certification information

Your phone conforms to European Union (EU) standards that limit human exposure to radio frequency (RF) energy emitted by radio and telecommunications equipment. These standards prevent the sale of mobile phones that exceed a maximum exposure level (known as the Specific Absorption Rate, or SAR) of 2.0 watts per kilogram of body tissue.

During testing, the maximum SAR recorded for this model was 0.582 watts per kilogram. In normal use, the actual SAR is likely to be much lower, as the phone has been designed to emit only the RF energy necessary to transmit a signal to the nearest base station. By automatically emitting lower levels when possible, your phone reduces your overall exposure to RF energy.

The Declaration of Conformity at the back of this manual demonstrates your phone's compliance with the European Radio & Terminal Telecommunications Equipment (R&TTE) directive. For more information about the SAR and related EU standards, visit the Samsung mobile phone website.

### Correct disposal of this product

(Waste Electrical & Electronic Equipment)

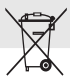

(Applicable in the European Union and other European countries with separate collection systems)

This marking shown on the product or its literature, indicates that it should

not be disposed with other household wastes at the end of its working life. To prevent possible harm to the environment or human health from uncontrolled waste disposal, please separate this from other types of wastes and recycle it responsibly to promote the sustainable reuse of material resources.

Household users should contact either the retailer where they purchased this product, or their local government office, for details of where and how they can take this item for environmentally safe recycling.

Business users should contact their supplier and check the terms and conditions of the purchase contract. This product should not be mixed with other commercial wastes for disposal.

# Correct disposal of batteries in this product

 (Applicable in the European Union and other European countries with separate battery return systems)

This marking on the battery, manual or packaging indicates that the batteries in this product should not be disposed of with other household waste at the end of their working life. Where marked, the chemical symbols Hg, Cd or Pb indicate that the battery contains mercury, cadmium or lead above the reference levels in EC Directive 2006/66. If batteries are not properly disposed of, these substances can cause harm to human health or the environment.

To protect natural resources and to promote material reuse, please separate batteries from other types of waste and recycle them through your local, free battery return system.

# introducing your mobile phone

In this section, learn about your mobile phone's layout, keys, display, and icons.

## Unpack

Check your product box for the following items:

- Mobile phone
- Battery
- Travel adapter (charger)
- User manual

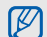

The items supplied with your phone may vary depending on the software and accessories available in your region or offered by your service provider.

You can obtain additional accessories from your local Samsung dealer.

# Phone layout

The front of your phone includes the following keys and features:

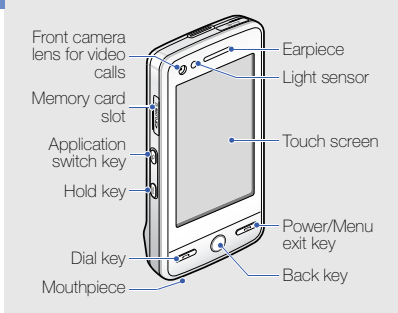

The rear of your phone includes the following keys and features:

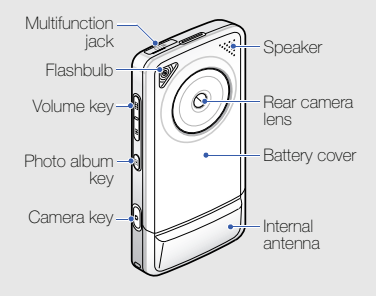

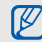

You can lock the touch screen and keys to prevent any unwanted phone operations. To lock, press [Hold].

# Keys

| K | ey       |                       | Function                                                                                                    | HOLD | Ho        |
|---|----------|-----------------------|----------------------------------------------------------------------------------------------------|------|-----------|
| 0 |          | Dial                  | Make or answer a call; In<br>Idle mode, retrieve recently<br>dialled, missed, or received<br>numbers                                    |      | Vc        |
| ( | С        | Back                  | In Menu mode, return to the previous level                                                                                              | T    | Ph<br>alk |
|   | <b>_</b> | Power/<br>Menu exit   | Turn the phone on and off<br>(press and hold); End a call;<br>In Menu mode, return to the<br>main menu screen or return<br>to Idle mode |      | Ca        |
|   | ¢        | Application<br>switch | Press and hold to open the<br>application switch window<br>to access other applications<br>without exiting the current<br>application   |      |           |

| Key  |                | Function                                                                                                    |
|------|----------------|----------------------------------------------------------------------------------------------------|
| HOLD | Hold           | Look or unlock the touch screen and keys                                                                                                    |
|      | Volume         | Adjust the phone's volume                                                                                                    |
|      | Photo<br>album | In Idle mode, open your photos (press and hold)                                                                                                    |
| ۵    | Camera         | In Idle mode, turn on the<br>camera (press and hold); In<br>Camera mode, take a<br>photo or record a video;<br>From the dialling screen,<br>make a video call (press<br>and hold) |

# Display

Your phone's display consists of the following areas:

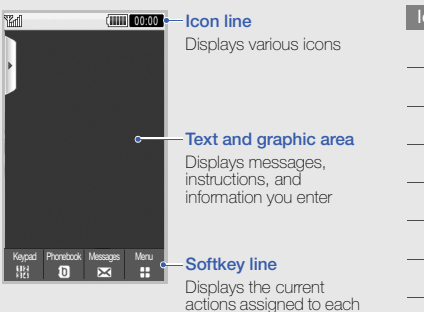

area

### Icons

Learn about the icons that appear on your display.

| Icon            | Definition                          |
|-----------------|-------------------------------------|
| <b>T</b>        | Signal strength                     |
| G               | GPRS network connected              |
| <b>G</b>        | Transferring data via GPRS network  |
| Ξ               | EDGE network connected              |
| ľ               | Transferring data via EDGE network  |
| Đ               | UMTS network connected              |
| E               | Transferring data via UMTS network  |
| 36 <sup>+</sup> | HSDPA network connected             |
| 37              | Transferring data via HSDPA network |

| Icon | Definition                                           |
|------|------------------------------------------------------|
| C    | Voice call in progress                               |
| G    | Video call in progress                               |
| m    | Memory card inserted                                 |
| Θ    | Alarm activated                                      |
| Ð    | Browsing the web                                     |
| (A   | Connected to secured web page                        |
| B    | Roaming (outside of normal service area)             |
| Ĉ    | Call diverting activated                             |
| *    | Bluetooth activated                                  |
| ₽    | Bluetooth hands-free car kit or<br>headset connected |
|      | Synchronised with PC                                 |

| lcon | Definition                   |
|------|------------------------------|
| ł    | New text message (SMS)       |
| X    | New multimedia message (MMS) |
|      | New email message            |
| 8    | New voice mail message       |
|      | New push message             |
| ×    | New configuration message    |
| 2    | New video message            |
|      | Text message full            |
|      | Multimedia message full      |
|      | Email message full           |
| ÷.   | Voice mail message full      |
|      | Push message full            |
|      |                              |

| Icon  | Definition                 |  |
|-------|----------------------------|--|
| L.    | Configuration message full |  |
| <     | Normal profile activated   |  |
| ×.    | Silent profile activated   |  |
| Ģ     | Driving profile activated  |  |
| ٢     | Meeting profile activated  |  |
| 22    | Outdoor profile activated  |  |
| 8     | Offline profile activated  |  |
|       | Battery power level        |  |
| 10:00 | Current time               |  |
|       |                            |  |

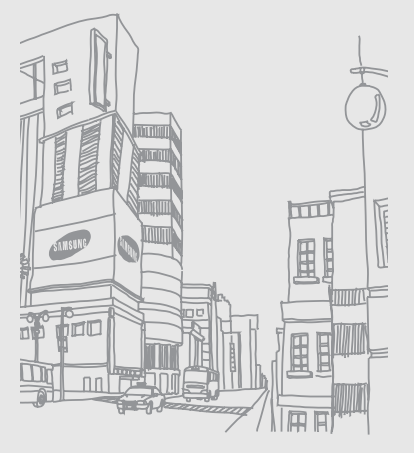

14

# assembling and preparing your mobile phone

Get started by assembling and setting up your mobile phone for its first use.

# Install the SIM or USIM card and battery

When you subscribe to a cellular service, you will receive a Subscriber Identity Module, or SIM card, with subscription details, such as your personal identification number (PIN) and optional services.

To use UMTS services, you can purchase a Universal Subscriber Identity Module (USIM) card.

To install the SIM or USIM card and battery,

1. Remove the battery cover.

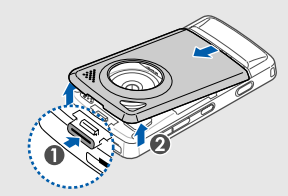

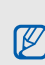

If the phone is on, press and hold [ 🖘 ] to turn it off.

2. Insert the SIM or USIM card.

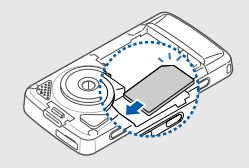

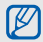

Place the SIM or USIM card in the phone with the gold-coloured contacts facing down.

Without inserting a SIM or USIM card, you can use your phone's non-network services and some menus. 3. Insert the battery.

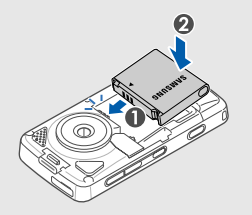

4. Replace the battery cover.

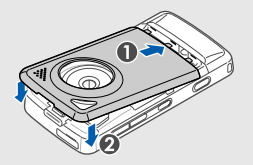

# Charge the battery

Before using the phone for the first time, you must charge the battery.

 Open the cover to the multifunction jack and plug the small end of the travel adapter into the multifunction jack.

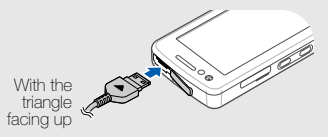

Ø

Improperly connecting the travel adapter can cause serious damage to the phone. Any damages by misuse are not covered by the warranty.

2. Plug the large end of the travel adapter into a power outlet.

- 3. When the battery is fully charged (the (iiii) icon is no longer moving), unplug the travel adapter from the power outlet.
- 4. Unplug the travel adapter from the phone.
- 5. Close the cover to the multifunction jack.

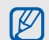

#### About the low battery indicator

When your battery is low, the phone will emit a warning tone and a low battery message. The battery icon will also be empty and blinking. If the battery level becomes too low, the phone will automatically power off. Recharge your battery to continue using your phone.

### Insert a memory card (optional)

To store additional multimedia files, you must insert a memory card. Your phone accepts microSD™ memory cards up to 8 GB (depending on memory card manufacturer and type).

- 1. Open the cover to the memory card slot on the side of the phone.
- Insert a memory card with the label side facing up.

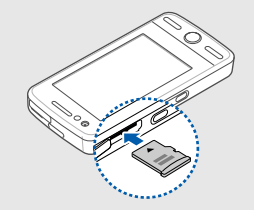

3. Push the memory card in the memory card slot until it locks in place.

To remove the memory card, push it gently until it disengages from the phone, and then pull the memory card out of the memory card slot.

# using basic<sup>1</sup> functions

Learn how to perform basic operations and use the main features of your mobile phone.

# Turn your phone on and off

To turn your phone on,

- 1. Press and hold [...]
- 2. Enter your PIN and tap **Confirm** (if necessary).

To turn your phone off, repeat step 1 above.

# Switch to the Offline profile

By switching to the Offline profile, you can use your phone's non-network services in areas where wireless devices are prohibited, such as aeroplanes and hospitals.

To switch to the Offline profile, tap Menu  $\rightarrow$  Settings  $\rightarrow$  Phone profiles  $\rightarrow$  Offline.

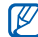

Follow all posted warnings and directions from official personnel when in areas where wireless devices are prohibited.

### Access menus

To access your phone's menus,

- 1. In Idle mode, tap **Menu**  $\rightarrow$  a menu.
- 2. Select a menu or option.
- Press the Back key to move up one level; Press [
  ) twice to return to Idle mode.

# Switch applications

Learn to switch to other applications from a menu, without closing the menu screen you are using.

- While using a menu, press and hold [\*]. The following applications are available:
  - Call: open the dialing screen
  - Music player: launch the music player
  - Messages: access the Messages
     menu

- Browser: launch the web browser
- Main menu: access the main menu screen
- 2. Select an application.

# Use widgets

Learn to use widgets on the toolbar.

### Open the toolbar

In Idle mode, tap the arrow at the top left of the screen to open the toolbar. You can rearrange widgets on the toolbar or move them to the idle screen.

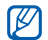

Depending on your region or service provider, available widgets may vary.

#### Add the widgets to the idle screen

- 1. Open the toolbar.
- Drag a widget from the toolbar to the idle screen. You can position the widget anywhere on the screen.

### Change the widgets

- In Idle mode, tap Menu → Settings → Display and light → Widget.
- Select the widgets you want to include to the toolbar and tap Save.

### Customise your phone

Get more from your phone by customising it to match your preferences.

### Adjust the volume of the key tones

In Idle mode, press the Volume key up or down to adjust the key tone volume.

### Switch to or from the Silent profile

In Idle mode, tap **Keypad** and tap and hold **#** to silence or unsilence your phone.

### Change your ringtone

- In Idle mode, tap Menu → Settings → Phone profiles.
- 2. Tap 🔌 next to a profile you want.
- 3. Tap Voice call ringtone or Video call ringtone.
- 4. Select a ringtone from the list and tap **Save**.
- 5. Tap Save.

### Select a wallpaper (Idle mode)

- In Idle mode, tap Menu → Settings → Display and light → Wallpaper.
- 2. Scroll left or right to an image.
- 3. Tap Set.

### Lock your phone

- In Idle mode, tap Menu → Settings → Security.
- 2. Tap On under Phone lock.
- 3. Enter a new 4- to 8-digit password and tap **Confirm**.
- 4. Enter the new password again and tap **Confirm**.

# Use basic call functions

Learn to make or answer calls and use basic call functions.

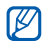

During a call, your phone automatically locks the touch screen to prevent accidental inputs. To unlock, press [Hold].

### Make a call

- 1. In Idle mode, tap **Keypad** and enter an area code and a phone number.
- 2. Press [----] or tap Voice call to dial the number.

For a video call, tap  $More \rightarrow Video call$  or press and hold the Camera key.

3. To end the call, press [-.].

### Answer a call

- When a call comes in, press [-].
   For a video call, press [-] and tap Show me.
- 2. To end the call, press [.

### Adjust the volume

To adjust the volume during a call, press the Volume key.

### Use the speakerphone feature

- During a call, tap Speaker → Yes to activate the speaker.
- 2. To switch back to the earpiece, tap **Speaker**.

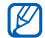

In Speakerphone mode, a noisy environment will make it difficult to hear the person whom you are speaking with. In a noisy environment, it is better to use the normal phone mode for better audio performance.

### Use the headset

By plugging the supplied headset into the phone, you can make and answer calls:

- To redial the last call, press the headset button, and then press again and hold.
- To answer a call, press the headset button.
- To end a call, press the headset button.

# Send and view messages

Learn to send and view text (SMS), multimedia (MMS), and email messages.

### Send a text or multimedia message

- In Idle mode, tap Messages → Create message → Message.
- Tap Tap to add recipient → Enter manually.
- 3. Enter a destination number and tap Done.
- 4. Tap Tap to add text.
- 5. Enter your message text and tap Done.
  - Enter text

For sending as a text message, skip to step 8. For attaching multimedia, continue with step 6.

- 6. Tap Add media  $\rightarrow$  an item type.
- 7. Tap the item you want to add and tap Add.
- 8. Tap Send to send the message.

### Send an email

- In Idle mode, tap Messages → Create message → Email.
- Tap Tap to add recipient → Enter manually.
- 3. Enter an email address and tap Done.
- 4. Tap Tap to add subject.
- 5. Enter a subject and tap Done.
- 6. Tap Tap to add text.
- 7. Enter your email text and tap Done.
- Tap Add files → an item type and attach a file (if necessary).
- 9. Tap Send to send the message.

### Enter text

With your phone's touch screen, you can enter text and create messages or notes.

### Change the text input method

When you open the text input field, the virtual keypad appears. Tap the down arrow next to **Keypad** and select one of the following input methods for entering text:

- Keypad
- Handwr. full sc.
- HandWriting Box1
- HandWriting Box2

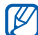

You can use a wide keyboard when you rotate the phone anti-clockwise to landscape view when entering text.

#### Enter text using the keypad

- 1. Change the text input method to Keypad.
- 2. Tap the appropriate virtual key to enter text.
  - To change case or use numbers or symbols, tap Abc.
  - To enter text in T9 mode, tap T9.

You can use the following text input modes:

| Mode   | Function                                                                                                    |
|--------|----------------------------------------------------------------------------------------------------|
| ABC    | Tap the appropriate virtual key until<br>the character you want appears on<br>the display.                                                                                                    |
| Т9     | <ol> <li>Tap the appropriate virtual key to<br/>enter an entire word.</li> <li>When the word displays correctly,<br/>tap a dot insert a space. If the<br/>correct word does not display,<br/>select an alternate word from the<br/>list that appears.</li> </ol> |
| Number | Tap the appropriate virtual key to enter a number.                                                                                                    |

| Mode   | Function                                           |
|--------|----------------------------------------------------|
| Symbol | Tap the appropriate virtual key t select a symbol. |

# Enter text using the handwriting full screen

- 1. Change the text input method to Handwr. full sc.
- Write each character anywhere on the screen. To change case or use numbers or symbols, tap Abc.

#### Enter text using the handwriting box1

- 1. Change the text input method to HandWriting Box1.
- Write each character in the writing area at the bottom of the screen.
   Write numbers and symbols in the **?1** column at the bottom right of the writing area.

#### Enter text using the handwriting box2

- 1. Change the text input method to HandWriting Box2.
- 2. Write each character in the writing area at the bottom of the screen.

To change case or use numbers or symbols, tap **Abc**.

### View text or multimedia messages

- 1. In Idle mode, tap Messages  $\rightarrow$  Inbox.
- 2. Select a text or multimedia message.

### View an email

- In Idle mode, tap Messages → Email inbox.
- 2. Select an account.
- 3. Tap Download.
- 4. Select an email or a header.
- 5. If you selected a header, tap **Retrieve** to view the body of the email.

# Add and find contacts

Learn the basics of using the Phonebook feature.

### Add a new contact

- 1. In Idle mode, tap **Keypad** and enter a phone number.
- 2. Tap More  $\rightarrow$  Add to Phonebook  $\rightarrow$  New.
- 3. Tap Phone or SIM.
- 4. Enter contact information.
- 5. Tap Save to add the contact to memory.

### Find a contact

- 1. In Idle mode, tap Phonebook.
- 2. Drag 2 to select the first letter of the name you want to find.
- 3. Select the contact's name from the search list.

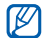

Once you have found a contact, you can:

- call the contact by tapping ( or pressing
- edit the contact information by tapping Edit

## Use basic camera functions

Learn the basics to capture and view photos and videos.

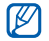

When you turn on the camera, the display may appear blank due to temporary electrostatic discharge. Try restarting the phone to solve the problem.

### Capture photos

- 1. Rotate the phone anti-clockwise to landscape view.
- 2. In Idle mode, press and hold the Camera key to turn on the camera.

- 3. Aim the lens at the subject and make any adjustments.
- 4. Press the Camera key to take a photo. The photo is saved automatically.

### View photos

In Idle mode, tap Menu  $\rightarrow$  My files  $\rightarrow$  Images

 $\rightarrow$  My photos  $\rightarrow$  a photo file.

To categorise and view photos in a wide view,

- 1. In Idle mode, tap Menu  $\rightarrow$  Photo browser.
- 2. Rotate the phone anti-clockwise to landscape view.
- 3. Tap and select a category to display the photos.
- 4. Scroll left or right to view photos.

### Capture videos

- 1. Rotate the phone anti-clockwise to landscape view.
- 2. In Idle mode, press and hold the Camera key to turn on the camera.
- 3. Tap 👩 to switch to Recording mode.
- 4. Aim the lens at the subject and make any adjustments.
- 5. Press the Camera key to start recording.
- 6. Press the Camera key to stop recording. The video is saved automatically.

### View videos

In Idle mode, tap Menu  $\rightarrow$  My files  $\rightarrow$  Videos

→ My video clips → a video file.

### Tag faces in your photos

Learn to tag faces in your photos and make calls or send messages from photos. Before making calls or sending messages, you must create face tags.

To tag faces in your photos,

- Select a photo by pressing and holding
   [▶] or capture a new photo. ▶ p. 27
- 2. Tap 💁 to add a tag to a person's face.
- 3. Tap , move or resize the rectangle on a face, and tap **w** (if necessary).
- 4. Tap Add  $\rightarrow$  Add name.
- 5. Enter a name of the face tag and tap Done.
- Tap Options → Edit → Link to Phonebook
   → Create contact to save a new contact
   with the face tag to Phonebook.

To make calls or send messages from photos,

- Select a photo with a face tag by pressing and holding [▶].
- 2. Tap San. The face tag appears with the name.
- 3. Tap Options  $\rightarrow$  Call or Message.

### Listen to music

Learn how to listen to music via the music player or FM radio.

#### Listen to the FM radio

- Plug the supplied headset into the phone's multifunction jack.
- 2. In Idle mode, tap Menu  $\rightarrow$  Applications  $\rightarrow$  FM radio.

 Tap Yes to start automatic tuning. The radio scans and saves available stations automatically.

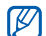

- The first time you access the FM radio, you will be prompted to start automatic tuning.
- 5. To turn off the FM radio, tap .

### Listen to music files

Start by transferring files to your phone or memory card:

- Download from the wireless web. ▶ p. 30
- Download from a PC with the optional Samsung PC Studio. ▶ p. 36
- Receive via Bluetooth. ▶ p. 40

- Copy to your memory card. ▶ p. 36
- Synchronise with Windows Media Player 11.
   p. 37

After transferring music files to your phone or memory card,

- In Idle mode, tap Menu → Music → Music player.
- 2. Select a music category  $\rightarrow$  a music file.
- 3. Control playback using the following icons:

| lcon | Function                                              |
|------|-------------------------------------------------------|
| U    | Pause playback                                        |
|      | Play playback                                         |
| ¥    | Skip backward; Scan backward in a file (tap and hold) |
| Ð    | Skip forward; Scan forward in a file (tap and hold)   |
|      | Adjust the volume up or down                          |

# Browse the web

Learn to access and bookmark your favourite web pages.

### Browse web pages

- In Idle mode, tap Menu → Applications → Browser → Home to launch your service provider's homepage.
- 2. Navigate web pages using the following icons:

| lcon     | Function                               |
|----------|----------------------------------------|
|          | Move backward or forward on a web page |
| Ф        | Refresh the current web page           |
| <b>@</b> | Return to the homepage                 |
| Ð        | Zoom on a web page                     |
| 10       | Add a bookmark                         |

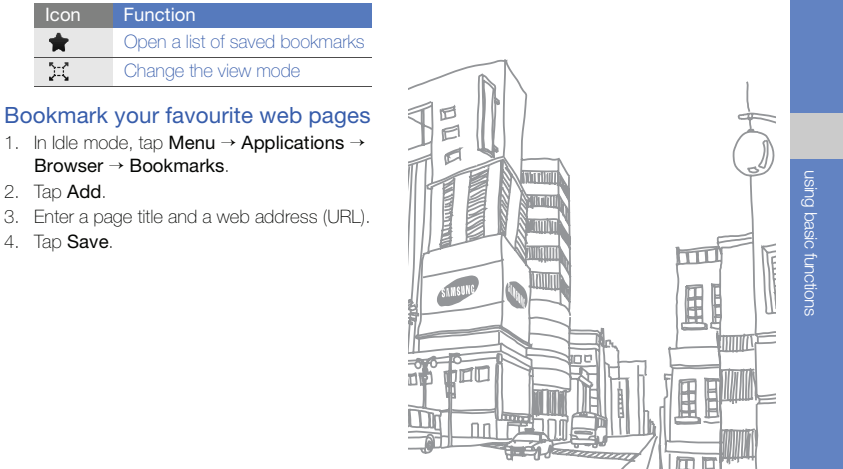

Tap Add. 2.

1.

Ъť

Enter a page title and a web address (URL). З.

Function

Browser → Bookmarks.

Tap Save. 4.

# using advanced functions

Learn how to perform advanced operations and use additional features of your mobile phone.

### Use advanced call functions

Learn about your phone's additional calling capabilities.

### View and dial missed calls

Your phone will display calls you have missed on the display. To dial the number of a missed call,

- 1. Tap the missed call you want to dial from the event alert widget.
- 2. Press [-] to dial.

### Call a recently dialled number

- In Idle mode, press [
   ---] to display a list of recent numbers.
- Scroll to the number you want and tap 
  or press [
  ) to dial.

### Hold a call or retrieve a held call

Tap Hold to place a call on hold or tap Retrieve to retrieve a held call.

### Dial a second call

If your network supports this function, you can dial another number during a call:

- 1. Tap Hold to place the first call on hold.
- Tap Keypad, enter the second number to dial, and press [-].
- 3. Tap Swap to switch between the two calls.
- 4. To end the call on hold, tap **On hold** and tap **On**.
- 5. To end the current call, press [----].

### Answer a second call

If your network supports this function, you can answer a second incoming call:

- Press [
   ---] to answer the second call.
   The first call is automatically placed on hold.
- 2. Tap Swap to switch between the calls.

# Make a multiparty call (conference call)

- 1. Call the first party you want to add to the multiparty call.
- 2. While connected to the first party, call the second party.

The first party is automatically placed on hold.

- 3. When connected to the second party, tap **Join**.
- Repeat steps 2 and 3 to add more parties (if necessary).
- 5. To end the multiparty call, press [.

### Call an international number

- In Idle mode, tap Keypad and tap and hold 0 to insert the + character.
- Enter the complete number you want to dial (country code, area code, and phone number), and then press [-] to dial.

#### Call a contact from Phonebook

You can call numbers directly from Phonebook using stored contacts. ► p. 26

- 1. In Idle mode, tap Phonebook.
- 2. Scroll to the number you want to dial and tap [] or press [-] to dial.

# Use advanced Phonebook functions

Learn to create namecards, set speed dial numbers and create groups of contacts.

### Create a namecard

- 1. In Idle mode, tap Phonebook  $\rightarrow$  More  $\rightarrow$  My namecard.
- 2. Enter your personal details.

#### 3. Tap Save.

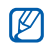

You can send your namecard by attaching it to a message or email or transferring it via the Bluetooth wireless feature.

### Set speed dial numbers

- 1. In Idle mode, tap Phonebook.
- 2. Tap the down arrow next to the **Contacts** box and select **Favourites**.
- 3. Tap Add.
- Select a contact → a phone number (if necessary).

The contact is saved to the speed dial number.

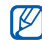

The first five speed dial numbers will be assigned to the favourite contacts (a) on the widget toolbar.

### Create a group of contacts

By creating groups of contacts, you can assign group names, ringtones, caller ID photos, and vibration type to each group or send messages and emails to an entire group. Start by creating a group:

- 1. In Idle mode, tap Phonebook.
- 2. Tap the down arrow next to the **Contacts** box and select **Groups**.
- 3. Tap Create group.
- 4. Set a group name, the caller ID photo, a group ringtone, and vibration type.
- 5. Tap Save.

# Use advanced messaging functions

Learn to create templates and use templates to create new messages.

### Create a text template

- In Idle mode, tap Messages → Templates → Text templates.
- 2. Tap **Create** to open a new template window.
- 3. Tap the screen.
- 4. Enter your text and tap Done.
- 5. Tap More  $\rightarrow$  Save as template.

### Create a multimedia template

- In Idle mode, tap Messages → Templates → Multimedia templates.
- 2. Tap **Create** to open a new template window.
- Create a multimedia message, with a subject and desired attachments, to use as your template. ► p. 23
- 4. Tap More  $\rightarrow$  Save as template.

# Insert text templates in new messages

- To start a new message, tap Messages → Create message → a message type.
- 2. Tap More  $\rightarrow$  Insert  $\rightarrow$  Text template  $\rightarrow$  a template.

# Create a message from a multimedia template

- In Idle mode, tap Messages → Templates → Multimedia templates.
- 2. Select the template you want.
- 3. Tap Edit.

Your template opens as a new multimedia message.

### Use advanced music functions

Learn to prepare music files, create playlists, and store radio stations.

# Copy music files via Samsung PC Studio

- In Idle mode, tap Menu → Settings → Phone settings → PC connections → Samsung PC studio → Save.
- Using an optional PC data cable, connect the multifunction jack on your phone to a PC.
- Run Samsung PC Studio and copy files from the PC to the phone.
   Refer to the Samsung PC Studio help for more information.

### Copy music files to a memory card

- 1. Insert a memory card.
- In Idle mode, tap Menu → Settings → Phone settings → PC connections → Mass storage → Save.
- 3. Press [•••] to return to Idle mode.

 Using an optional PC data cable, connect the multifunction jack on your phone to a PC.

When connected, a pop-up window will appear on the PC.

- 5. Select **Open folder to view files** in the pop-up window on the PC.
- 6. Copy files from the PC to the memory card.

# Synchronise your phone with Windows Media Player

- 1. Insert a memory card.
- In Idle mode, tap Menu → Settings → Phone settings → PC connections → Media player → Save.
- 3. Press [-----] to return to Idle mode.
- Using an optional PC data cable, connect the multifunction jack on your phone to a PC with Windows Media Player installed. When connected, a pop-up window will appear on the PC.

- Select Sync digital media files to this device in the pop-up window on the PC.
- Edit or enter your phone's name in the popup window (if necessary), and then click Finish.
- Select and drag the music files you want to the sync list.
- 8. Click Start Sync.

#### Create a playlist

- In Idle mode, tap Menu → Music → Music player → Playlists.
- 2. Tap Create.
- 3. Tap the text input field.
- 4. Enter a title for your new playlist and tap **Done**.
- To assign an image to the playlist, tap Tap to edit and select an image or capture a new photo.
- 6. Tap Save.

- 7. Select the new playlist.
- 8. Tap Add  $\rightarrow$  Tracks.
- 9. Select the files you want to include and tap Add.

# Customise your music player settings

Learn to adjust the playback and sound settings for your music player.

- In Idle mode, tap Menu → Music → Music player.
- 2. Tap Settings.
- 3. Adjust the settings to customise your music player.
- 4. Tap Save.

### Store radio stations automatically

- In Idle mode, tap Menu → Applications → FM radio.
- 2. Tap More → Self-tuning.

 Tap Yes to confirm (if necessary). The radio scans and saves available stations automatically.

### Find information of music

Learn to access an online music service and get information about the songs you hear while on the move.

- In Idle mode, tap Menu → Music → Music recognition.
- 2. Select Music recognition to connect to the server.
- When your phone is successfully registered, tap 

   to record a part of music you want to find.

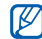

Some service providers may not support this service and the database may not have information for all songs.

# using tools and applications

Learn how to work with your mobile phone's tools and additional applications.

# Use the Bluetooth wireless feature

Learn about your phone's ability to connect to other wireless devices for exchanging data and using hands-free features.

# Turn on the Bluetooth wireless feature

- 1. In Idle mode, tap Menu  $\rightarrow$  Applications  $\rightarrow$  Bluetooth.
- 2. Tap the circle in the centre to turn on the Bluetooth wireless feature.
- To allow other devices to locate your phone, tap Settings → My phone's visibility → On → Save.

If you select **Custom**, set duration that your phone is visible.

### Find and pair with other Bluetoothenabled devices

- 1. In Idle mode, tap Menu  $\rightarrow$  Applications  $\rightarrow$  Bluetooth  $\rightarrow$  Search.
- 2. Select and drag a device icon into the centre.
- Enter a PIN for the Bluetooth wireless feature or the other device's Bluetooth PIN, if it has one, and tap **Done**.

When the owner of the other device enters the same code or accepts the connection, pairing is complete.

# Send data using the Bluetooth wireless feature

- Select the file or item from one of your phone's applications that you want to send.
- 2. Tap Send via  $\rightarrow$  Bluetooth.

# Receive data using the Bluetooth wireless feature

- 1. Enter the PIN for the Bluetooth wireless feature and tap **OK** (if necessary).
- Tap Yes to confirm that you are willing to receive data from the device (if necessary).

### Use Remote SIM mode

In Remote SIM mode, you can make or answer calls only with a connected Bluetooth handsfree car kit via the SIM or USIM card on your phone.

To activate Remote SIM mode,

- In Idle mode, tap Menu → Applications → Bluetooth → Settings.
- 2. Tap Remote SIM mode  $\rightarrow$  On.
- 3. Tap Save.

To use Remote SIM mode, start the Bluetooth connection from a Bluetooth hands-free car kit.

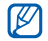

The Bluetooth hands-free car kit must be authorised. To authorise, tap the device and select **Authorise device**.

# Activate and send an SOS message

When you have an emergency, you can send an SOS message asking for help.

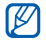

This feature may not be available depending on your region or service provider.

- In Idle mode, tap Messages → SOS messages → Sending options.
- 2. Tap **On** to turn on the SOS messaging feature.
- 3. Tap Recipients to open the recipient list.
- 4. Tap Contacts to open your contact list.
- 5. Select the contacts you want and tap Add.

- 6. Select a phone number (if necessary).
- 7. Tap OK to save the recipients.
- 8. Tap **Repeat** and set the number of times to repeat the SOS message.
- 9. Tap Save  $\rightarrow$  Yes.

To send an SOS message, the keys must be locked. Press the Volume key four times.

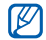

Once you send an SOS message, all phone functions will be suspended until you press [Hold].

### Activate the mobile tracker

When someone inserts a new SIM or USIM card in your phone, the mobile tracker feature will automatically send the contact number to two recipients to help you locate and recover your phone. To activate the mobile tracker,

- In Idle mode, tap Menu → Settings → Security → Mobile tracker.
- 2. Enter your password and tap Confirm.

- 3. Tap **On** to turn on the mobile tracker.
- 4. Tap Recipients to open the recipient list.
- 5. Tap the recipient field.
- 6. Enter a phone number and tap Done.
- 7. Tap OK to save the recipients.
- 8. Tap Sender.
- 9. Enter the sender's name and tap Done.
- 10. Tap Save → Accept.

## View the phone display on a TV

Learn to view files by connecting your phone to a TV.

- With the TV on, connect your phone to the TV with a TV out cable.
- 2. Switch the TV to the appropriate external input mode.

If you cannot view the phone via the TV, try changing the TV-out settings: In Idle mode, tap Menu  $\rightarrow$  Settings  $\rightarrow$  Phone settings

 $\rightarrow$  TV-out  $\rightarrow$  a video encoding system.

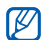

Your files may not display correctly, due to differences in video systems or quality of the TV display. The Bluetooth stereo headset and zoom functions will not work in TV-out mode.

## Record and play voice memos

Learn to operate your phone's voice recorder.

### Record a voice memo

- In Idle mode, tap Menu → Applications → Voice recorder.
- 2. Tap 
   to start recording.
- 3. Speak your memo into the microphone.
- When you are finished speaking, tap 
   Your memo is saved automatically.

### Play a voice memo

- 1. In Idle mode, tap Menu  $\rightarrow$  My files  $\rightarrow$  Sounds  $\rightarrow$  Voice clips.
- 2. Select a file.

3. Control the playback using the following icons:

| lcon | Function                     |
|------|------------------------------|
|      | Pause playback               |
|      | Play playback                |
| •    | Scan backward in a file      |
| •    | Scan forward in a file       |
|      | Adjust the volume up or down |

### Edit images

Learn to edit images and apply fun effects.

### Apply effects to images

- 1. In Idle mode, tap Menu  $\rightarrow$  My files  $\rightarrow$  Images  $\rightarrow$  My photos  $\rightarrow$  a photo file.
- 2. Tap 🐼
- 3. Tap Edit  $\rightarrow$  Effects  $\rightarrow$  an effect option.

4. Select a variation of the effect to apply and tap **Done**.

To apply a blur effect to a specific area of an image, move or resize the rectangle and tap  $Blur \rightarrow Done$ .

- When you are finished with applying effects, tap Files → Save as.
- 6. Select a memory location (if necessary).
- 7. Enter a new file name for the image and tap **Done**.

### Adjust an image

- In Idle mode, tap Menu → My files → Images → My photos → a photo file.
- 2. Tap 🐼
- Tap Edit → Adjust → an adjustment option (brightness, contrast, or colour).
   To adjust the image automatically, select Auto level.
- 4. Adjust the image as desired and tap Done.

- 5. When you are finished with adjustment, tap Files  $\rightarrow$  Save as.
- 6. Select a memory location (if necessary).
- 7. Enter a new file name for the image and tap **Done**.

### Transform an image

- 1. In Idle mode, tap Menu  $\rightarrow$  My files  $\rightarrow$  Images  $\rightarrow$  My photos  $\rightarrow$  a photo file.
- 2. Tap 🛃
- 3. Tap Edit → Transform → Resize, Rotate, or Flip.
- 4. Rotate or flip the image as desired and tap **Done**.

To resize the image, select a size and tap  $\textbf{Save} \rightarrow \textbf{Done}.$ 

- When you are finished with transforming options, tap Files → Save as.
- 6. Select a memory location (if necessary).
- 7. Enter a new file name for the image and tap **Done**.

# Crop an image

- 1. In Idle mode, tap Menu  $\rightarrow$  My files  $\rightarrow$  Images  $\rightarrow$  My photos  $\rightarrow$  a photo file.
- 2. Tap 🐼.
- 3. Tap Edit  $\rightarrow$  Crop.
- Move the rectangle over the area you want to crop and tap Crop → Done.
- 5. When you are finished cropping, tap Files  $\rightarrow$  Save as.
- 6. Select a memory location (if necessary).
- 7. Enter a new file name for the image and tap **Done**.

### Insert a visual feature

- 1. In Idle mode, tap Menu  $\rightarrow$  My files  $\rightarrow$  Images  $\rightarrow$  My photos  $\rightarrow$  a photo file.
- 2. Tap 🐼
- Tap Edit → Insert → a visual feature (frame, image, clip art, emoticon, or text).
- 4. Select a visual feature or enter text.

- 5. Tap Done.
- When you are finished adding visual features, tap Files → Save as.
- 7. Select a memory location (if necessary).
- 8. Enter a new file name for the image and tap **Done**.

### Add a memo

- In Idle mode, tap Menu → My files → Images → My photos → a photo file.
- 2. Tap 🐼
- 3. Tap Edit  $\rightarrow$  Memo on screen.
- 4. Select a colour and enter a memo on the screen.
- 5. Tap Done.
- When you are finished, tap Files → Save as.
- 7. Select a memory location (if necessary).
- 8. Enter a new file name for the image and tap **Done**.

# Print images

Learn to print your image with an optional PC data cable or the Bluetooth wireless feature. To print an image using an optional PC data cable,

- 1. Connect the multifunction jack on your phone to a compatible printer.
- Open an image or capture a new photo.
   ▶ p. 27
- 3. Tap More  $\rightarrow$  Print via  $\rightarrow$  USB.
- 4. Set print options and print the image. To print an image using the Bluetooth wireless feature,
- Open an image or capture a new photo.
   ▶ p. 27
- 2. Tap More  $\rightarrow$  Print via  $\rightarrow$  Bluetooth.
- Select a Bluetooth-enabled printer and pair with the printer. 
   ▶ p. 40
- 4. Set print options and print the image.

# Edit videos

Learn to edit video files and apply visual effects.

### Trim any segment

- In Idle mode, tap Menu → Applications → Video editor.
- 2. Tap Files → Import image or Import video.
- Select an image or video category → an image or video → Add.

For an image, select the duration that the image displays.

- Tap More → Files to add more images or videos.
- 5. Tap Edit  $\rightarrow$  Trim.
- Tap to play the video and tap Start mark at the point where you want the new video to begin.
- 7. Tap End mark at the point where you want the new video to end.

- 8. Tap Trim.
- 9. When you are finished, tap More  $\rightarrow$  Export  $\rightarrow$  Video  $\rightarrow$  Yes.

To save the project for future use, tap More  $\rightarrow$  Files  $\rightarrow$  Save project. The project will be saved in Other files.

10. Enter a new file name and tap Done.

### Split videos

- In Idle mode, tap Menu → Applications → Video editor.
- 2. Tap Files → Import image or Import video.
- Select an image or video category → an image or video → Add.
   For an image, select the duration that the image displays.
- Tap More → Files to add more images or videos.
- 5. Tap Edit  $\rightarrow$  Split.

- Tap to play the video and tap Split point → Split to divide the file into two clips.
- 7. Insert an image or video as desired between the clips.
- 8. When you are finished, tap More  $\rightarrow$  Export  $\rightarrow$  Video  $\rightarrow$  Yes.

To save the project for future use, tap More  $\rightarrow$  Files  $\rightarrow$  Save project. The project will be saved in Other files.

9. Enter a new file name and tap Done.

#### Insert text

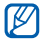

Inserting text to a video may not be available depending on your service provider.

- In Idle mode, tap Menu → Applications → Video editor.
- Tap Files → Import image or Import video.

- Select an image or video category → an image or video → Add.
   For an image, select the duration that the image displays.
- Tap More → Files to add more images or videos.
- 5. Tap Edit  $\rightarrow$  Insert  $\rightarrow$  Text.
- Tap 
   to play the video and tap Start mark at the point where you want the text to be displayed.
- Tap End mark at the point where you want the text to be disappeared.
- 8. Tap Insert.
- 9. Enter text and tap Done.
- 10. Move or resize the text and tap Done.
- 11. When you are finished, tap More  $\rightarrow$  Export  $\rightarrow$  Video  $\rightarrow$  Yes.

To save the project for future use, tap More  $\rightarrow$  Files  $\rightarrow$  Save project. The project will be saved in Other files.

12. Enter a new file name and tap Done.

### Add sound track

- 1. In Idle mode, tap Menu  $\rightarrow$  Applications  $\rightarrow$  Video editor.
- 2. Tap Files → Import image or Import video.
- Select an image or video category → an image or video → Add.

For an image, select the duration that the image displays.

- Tap More → Files to add more images or videos.
- 5. Tap Additional audio track  $\rightarrow$  Import sound.
- 6. Tap Sounds  $\rightarrow$  a sound category  $\rightarrow$  a sound  $\rightarrow$  Add.
- 7. When you are finished, tap More  $\rightarrow$  Export  $\rightarrow$  Video  $\rightarrow$  Yes.

To save the project for future use, tap More  $\rightarrow$  Files  $\rightarrow$  Save project. The project will be saved in Other files.

8. Enter a new file name and tap Done.

# Synchronise data

Learn to synchronise Phonebook, Calendar, Task, and Memo with the web server you have specified.

### Create a synchronisation profile

- 1. In Idle mode, tap Menu  $\rightarrow$  Applications  $\rightarrow$  Synchronise.
- 2. Tap Add and specify profile parameters.
- 3. When you are finished, tap Save.

### Start synchronisation

- 1. In Idle mode, tap Menu  $\rightarrow$  Applications  $\rightarrow$  Synchronise.
- 2. Select a synchronisation profile.
- 3. Tap **Continue** to start synchronisation with the web server you have specified.

# Use RSS reader

Learn to use RSS reader to get the latest news and information from your favourite websites.

### Create feeds

- In Idle mode, tap Menu → Applications → RSS reader.
- 2. Tap Add.
- 3. Tap the URL input field.
- 4. Enter the address of an RSS feed and tap **Done**.
- 5. Tap **OK**.

### Read RSS feeds

- In Idle mode, tap Menu → Applications → RSS reader.
- 2. Tap Update to get the latest contents.
- 3. Select a feed category  $\rightarrow$  an updated feed.

### Customise RSS reader settings

- 1. In Idle mode, tap Menu  $\rightarrow$  Applications  $\rightarrow$  RSS reader.
- 2. Tap More → Settings → Network settings.
- 3. Tap 🔊 next to a profile you want.
- 4. Change the settings to customise your RSS reader.
- 5. Tap Save.

# Use Java-powered games and applications

Learn to use games and applications powered by award-winning Java technology.

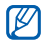

Depending on the software of the phone, the download of java files may not be supported.

### Play games

- 1. In Idle mode, tap Menu  $\rightarrow$  Applications  $\rightarrow$  Games and more.
- 2. Select a game from the list and follow the onscreen instructions.

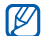

Available games may vary, depending on your service provider or region. Game controls and options may vary.

### Launch applications

- 1. In Idle mode, tap Menu  $\rightarrow$  Applications  $\rightarrow$  Games and more  $\rightarrow$  an application.
- 2. Tap **More** to access a list of various options and settings for your application.

### Create and view world clocks

Learn to view the time in another city and set world clocks to appear on your display.

### Create a world clock

- 1. In Idle mode, tap Menu  $\rightarrow$  Organiser  $\rightarrow$  World clock.
- 2. Tap Add.
- 3. Scroll left or right to a time zone.
- 4. Tap OK to create your world clock.

### Add a world clock to your display

In Dual Clock Display mode, you can view clocks with two different time zones on your display.

After you have created a world clock,

- 1. In Idle mode, tap Menu  $\rightarrow$  Organiser  $\rightarrow$  World clock.
- 2. Tap Set as 2nd clock.
- 3. Select the world clock you want to add.
- 4. Tap Set.

# Set and use alarms

Learn to set and control alarms for important events.

### Set a new alarm

- 1. In Idle mode, tap Menu  $\rightarrow$  Alarms.
- 2. Tap Create alarm.
- 3. Set alarm details.
- 4. Tap Save.

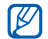

The auto power-up feature sets the phone to automatically turn on and sound the alarm at the designated time if the phone is turned off.

### Stop an alarm

When the alarm sounds,

- Drag the slider to Stop to stop an alarm without snooze.
- Drag the slider to Stop to stop an alarm with snooze or drag the slider to Snooze to silence the alarm for the snooze period.

### Deactivate an alarm

- 1. In Idle mode, tap Menu  $\rightarrow$  Alarms.
- 2. Tap Off next to the alarm you want to deactivate.

# Use the calculator

- 1. In Idle mode, tap Menu  $\rightarrow$  Organiser  $\rightarrow$  Calculator.
- Use the keys that correspond to the calculator display to perform basic mathematical operations.

# Convert currencies or measurements

- 1. In Idle mode, tap Menu  $\rightarrow$  Organiser  $\rightarrow$  Convertor  $\rightarrow$  a conversion type.
- 2. Enter the currencies or measurements and units in the appropriate fields.

### Set a countdown timer

- 1. In Idle mode, tap Menu  $\rightarrow$  Applications  $\rightarrow$  Timer.
- 2. Enter hours or minutes to count down.
- 3. Tap Start to begin the countdown.
- 4. Tap Stop to pause the countdown.
- When the timer expires, drag the slider to Stop to stop the alerts.

### Use the stopwatch

- In Idle mode, tap Menu → Applications → Stopwatch.
- 2. Tap Start to begin the stopwatch.
- 3. Tap Lap to record lap times.
- 4. When you are finished, tap Stop.
- 5. Tap Reset to clear recorded times.

# Create a new task

- In Idle mode, tap Menu → Organiser → Task.
- 2. Tap Create task.
- 3. Enter the details of the task.
- 4. Tap Save.

### Create a text memo

- 1. In Idle mode, tap Menu  $\rightarrow$  Organiser  $\rightarrow$  Memo.
- 2. Tap Create memo.
- 3. Enter your memo text and tap Done.

### Create sketches

Learn to create sketches with various sketch tools.

 In Idle mode, tap Menu → Applications → Live pix. 2. From the sketch toolbar, tap 🔊 to change the tool type. You have the following tools:

| Tool |       | Function                                                                                                    |
|------|-------|----------------------------------------------------------------------------------------------------|
|      | Pen   | Select the line type; Select<br>the line thickness; Select<br>the line colour                                                  |
| Φ    | Shape | Add a circle or rectangle;<br>Change the line thickness;<br>Change the line colour;<br>Select the colour to fill the<br>figure |
| Т    | Text  | Enter text to insert; Change<br>the font size; Change the<br>attribute; Change the text<br>colour                              |
| *    | Stamp | Insert a stamp or an image                                                                                                    |

- 3. Using the tools, make a sketch.
- 4. To add motion to the sketch, use one of the following methods:
  - Tap More → Motion → Preset → a stamp → a motion type → OK.
  - Tap More → Motion → Motion line → a stamp. Draw a line to track and tap OK.
- When you are finished, tap File → Save as Flash or Save as Image.
- 6. Enter a file name and tap Done.

### Manage your calendar

Learn to change the calendar view and create events.

### Change the calendar view

- 1. In Idle mode, tap Menu  $\rightarrow$  Organiser  $\rightarrow$  Calendar.
- Tap More → View by day or View by week.

### Create an event

- In Idle mode, tap Menu → Organiser → Calendar.
- 2. Tap Create schedule.
- 3. Enter the details of the event as required.
- 4. Tap Save.

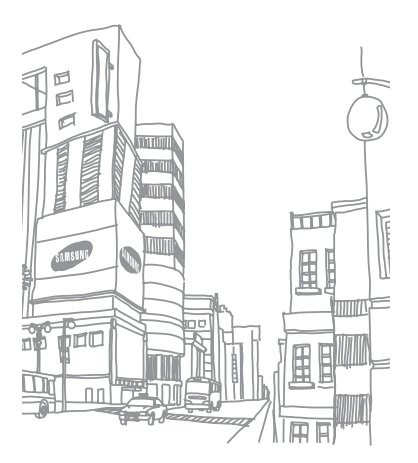

# troubleshooting

If you are having trouble with your mobile phone, try these troubleshooting procedures before

contacting a service professional.

# While using your phone, the following messages may appear:

| Message                                                | Try this to solve the problem:                                                                   |   | ſ |
|--------------------------------------------------------|--------------------------------------------------------------------------------------------------|---|---|
| Insert SIM<br>card to<br>access<br>network<br>services | Ensure that the SIM or USIM card is installed correctly.                                         | _ | Г |
| Phone lock                                             | When the phone lock feature is<br>enabled, you must enter the<br>password you set for the phone. |   | F |

| Message  | Try this to solve the problem:                                                                                                    |
|----------|----------------------------------------------------------------------------------------------------|
| PIN code | When using the phone for the<br>first time or when the PIN<br>requirement is enabled, you must<br>enter the PIN supplied with the<br>SIM or USIM card. You can<br>disable this feature by using the<br><b>PIN lock</b> menu. |
| PUK code | Your SIM or USIM card is<br>blocked, usually as a result of<br>entering your PIN incorrectly<br>several times. You must enter the<br>PUK supplied by your service<br>provider.                                               |

# Your phone displays "Service unavailable" or "Network error."

- When you are in areas with weak signals or poor reception, you may lose reception. Move to another area and try again.
- You cannot access some options without a subscription. Contact your service provider for more details.

# You enter a number, but the call is not dialled.

- Ensure that you have pressed the Dial key:
   [~].
- Ensure that you have accessed the right cellular network.
- Ensure that you have not set call barring for the phone number.

#### Another caller cannot reach you.

- Ensure that your phone is turned on.
- Ensure that you have accessed the right cellular network.
- Ensure that you have not set call barring for the phone number.

# Another caller cannot hear you speaking.

- Ensure that you are not covering the built-in microphone.
- Ensure that the microphone is close to your mouth.
- If using a headset, ensure that it is properly connected.

# The phone beeps and the battery icon flashes.

Your battery is low. Recharge or replace the battery to continue using the phone.

#### The audio quality of the call is poor.

- Ensure that you are not blocking the phone's internal antenna.
- When you are in areas with weak signals or poor reception, you may lose reception. Move to another area and try again.

# You select a contact to call, but the call is not dialled.

- Ensure that the correct number is stored in the contact list.
- Re-enter and save the number, if necessary.

# The battery does not charge properly or sometimes the phone turns itself off.

- The battery terminals may be dirty. Wipe both gold-coloured contacts with a clean, soft cloth and try charging the battery again.
- If the battery will no longer charge completely, dispose of the old battery properly and replace it with a new battery.

#### Your phone is hot to the touch.

When you use several applications at once, your phone requires more power and may heat up.

This is normal and should not affect your phone's lifespan or performance.

# index

#### alarms

creating, 51 deactivating, 51 stopping, 51

#### battery

charging, 17 installing, 15 low battery indicator, 18

#### Bluetooth

activating, 39 receiving data, 40 remote SIM mode, 40 sending data, 40

#### browser

see web or photo browser

#### calculator

see tools, calculator

#### calendar

see tools, calendar

#### calls

advanced functions, 32 answering additional calls, 33 answering, 22 basic functions, 22 dialling additional calls, 33 dialling missed calls, 32 from Phonebook, 34 international numbers, 33 making, 22 multiparty, 33 placing on hold, 32 recently dialled, 32 retrieving held calls, 32 viewing missed, 32

#### clock

see world clock

#### conference calls

see calls, multiparty

#### contacts

adding, 26 creating groups, 35 finding, 26

#### converter

see tools, convertor

#### countdown timer

see tools, countdown timer

display - viewing on TV, 42

#### editor

see tools, video editor

headset 23

#### internet

see web browser

#### Java

accessing applications, 50 launching games, 50

key tones 21

#### lock

see phone lock

#### memo

see text or voice memos

memory card 18

#### messages

sending email, 24 sending multimedia, 23 sending text, 23 viewing email, 26 viewing multimedia, 26 viewing text, 26

mobile tracker 41

### multimedia

see messages

#### music player

creating playlists, 37 customising, 38 synchronising, 37 namecards 34

offline profile 19

phone lock 22

photo browser 27

#### photos

capturing, 27 editing, 43 viewing, 27

ringtone 21

RSS reader see tools, RSS reader

silent profile 21

SIM card 15

SOS message 41

#### stopwatch

see tools, stopwatch

#### synchronisation

creating a profile, 48 starting, 48

#### templates

inserting, 36 multimedia, 35 text, 35

#### text

creating memos, 52 entering, 24 messages, 23

#### timer

see tools, countdown timer

#### tools

f

alarm, 51

calculator, 51 calendar, 54 convertor, 51 countdown timer, 52 RSS reader, 49 stopwatch, 52 video editor, 46

#### videos

capturing, 28 editing, 46 viewing, 28

#### voice memos

playing, 42 recording, 42

#### volume

call volume, 22 key tone volume, 21

wallpaper 21

#### web browser

adding bookmarks, 31 launching homepage, 30

widgets 20

Windows Media Player 37

#### world clock

creating, 50 setting dual display, 50

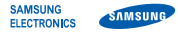

### Declaration of Conformity (R&TTE)

Samsung Electronics We.

declare under our sole responsibility that the product

### GSM Mobile Phone : M8800

to which this declaration relates, is in conformity with the following standards and/or other normative documents

| SAFETY | EN 60950-1:2001+A11:2004                                                                                                    |
|--------|----------------------------------------------------------------------------------------------------|
| EMC    | EN 301 489- 01 V1.5.1 (11-2004)<br>EN 301 489- 07 V1.2.1 (08-2002)<br>EN 301 489- 17 V1.2.1 (08-2002)<br>EN 301 489- 24 V1.2.1 (11-2002) |
| SAR    | EN 50360 : 2001<br>EN 62209-1 : 2006                                                                                                    |

EN 301 511 V9.0.2 (03-2003) BADIO EN 300 328 V1.7.1 (10-2006) EN 301 908- 1 V3.2.1 (05-2007) EN 301 908- 2 V3.2.1 (05-2007)

We hereby declare that [all essential radio test suites have been carried out and that] the above named product is in conformity to all the essential requirements of Directive 1999/5/EC.

The conformity assessment procedure referred to in Article 10 and detailed in Annex[IV] of Directive 1999/5/EC has been followed with the involvement of the following Notified Body(ies):

BABT. Balfour House, Churchfield Road, Walton-on-Thames, Surrey, KT12 2TD, UK\* CE0168 Identification mark: 0168

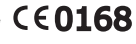

The technical documentation kept at :

Samsung Electronics QA Lab.

which will be made available upon request. (Representative in the FU)

Samsung Electronics Euro QA Lab. Blackbushe Business Park, Saxony Way, Yateley, Hampshire, GU46 6GG, UK\*

P.S. polez

2008.09.12

Yong-Sang Park / S. Manager

(place and date of issue)

\* It is not the address of Samsung Service Centre. For the address or the phone number of Samsung Service Centre, see the warranty card or contact the retailer where you purchased your phone.

Some of the contents in this manual may differ from your phone depending on the software of the phone or your service provider.

# SAMSUNG ELECTRONICS

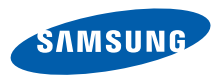

World Wide Web http://www.samsungmobile.com Printed in Korea Code No.:GH68-20596A English (EU). 10/2008. Rev. 1.0